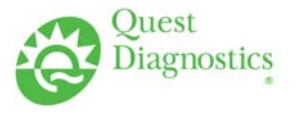

# TRAINING UPDATE

Lab Location:SGAH & WAHDepartment:Specimen Processing

 Date Distributed:
 10/1/2012

 Due Date:
 10/31/2012

# **DESCRIPTION OF PROCEDURE REVISION**

| Name of procedure:                                         |                                                                                                    |  |
|------------------------------------------------------------|----------------------------------------------------------------------------------------------------|--|
| FES, Processing Microbiology Orders SGAH.S25, WAH.S23 v001 |                                                                                                    |  |
| Description of change(s):                                  |                                                                                                    |  |
| Section 4:                                                 | Add Maximum batch size, revise courier list retention time, add SOP to FES access code                                                  |  |
| Section 5:                                                 | Clarification of placing FES Batch end label on ROB Batch list and verifying specimens processed, changes to Print courier packing list |  |
| Section 6:                                                 | Update document titles                                                                                                    |  |
| Changes are shown in yellow highlight in attached SOP.     |                                                                                                    |  |

Document your compliance with this training update by taking the quiz in the MTS system.

## Approved draft for training all sites (version 001)

| Title       | FES, Processing Microbiology Orders |                 |
|-------------|-------------------------------------|-----------------|
| Prepared by | Leslie Barrett                      | Date: 10/2/2009 |
| Owner       | Samson Khandagale                   | Date: 10/2/2009 |

Non-Technical SOP

| Laboratory Approval                                                            |                       |      |  |
|--------------------------------------------------------------------------------|-----------------------|------|--|
| Print Name and Title                                                           | Signature             | Date |  |
| <i>Refer to the electronic signature page for approval and approval dates.</i> |                       |      |  |
|                                                                                |                       |      |  |
| Local Issue Date:                                                              | Local Effective Date: |      |  |

| 12 month (or new) management review and approval:<br>Signature acknowledges SOP version remains in effect with NO revisions. |           |      |  |
|----------------------------------------------------------------------------------------------------|-----------|------|--|
| Print Name                                                                                                    | Signature | Date |  |
|                                                                                                    |           |      |  |
|                                                                                                    |           |      |  |
|                                                                                                    |           |      |  |
|                                                                                                    |           |      |  |
|                                                                                                    |           |      |  |
|                                                                                                    |           |      |  |
|                                                                                                    |           |      |  |
|                                                                                                    |           |      |  |
|                                                                                                    |           |      |  |
|                                                                                                    |           |      |  |
|                                                                                                    |           |      |  |
|                                                                                                    |           |      |  |
|                                                                                                    |           |      |  |

# TABLE OF CONTENTS

| 1. | PURPOSE                | 3  |
|----|------------------------|----|
| 2. | SCOPE                  | 3  |
| 3. | RESPONSIBILITY         | 3  |
| 4. | DEFINITIONS            | 3  |
| 5. | PROCEDURE              | 5  |
| 6. | RELATED DOCUMENTS      | 18 |
| 7. | REFERENCES             | 18 |
| 8. | REVISION HISTORY       | 19 |
| 9. | ADDENDA AND APPENDICES | 19 |
|    |                        |    |

### 1. PURPOSE

To describe the steps to electronically submitted Microbiology orders to Quest/Chantilly and print the required labels.

### 2. SCOPE

This procedure applies to Microbiology orders and specimens submitted to Quest/Chantilly for testing.

#### 3. **RESPONSIBILITY**

It is the responsibility of Specimen Processing staff, or Group Lead and staff technologists to utilize FES appropriately for Microbiology specimens to Quest/Chantilly.

#### 4. **DEFINITIONS**

**FES**: Front End System refers to the software system used to process order/receipt information into the Quest Diagnostics Nichols Institute-Chantilly Laboratory Information System (LIS) from a remote site (SGAH/WAH).

**OSA:** Off site accessioning

Tandem: Name of Quest Diagnostics Nichols Institute, Chantilly, VA. LIS

Sunquest: Laboratory Information System (LIS) at SGAH and WAH.

| FES Access | A user must be assigned a TECH ID and PASSWORD for FES            |
|------------|-------------------------------------------------------------------|
| code       | remote order entry. Refer to procedure 'FES Password' for process |
|            | to request ID and password, and how to re-set a password when it  |
|            | expires.                                                          |
|            |                                                                   |

| Specimen                      | Specimen is defined as the type of specimen as such as BL (Blood                                   |  |
|-------------------------------|----------------------------------------------------------------------------------------------------|--|
|                               | Culture), CS (CSF), SW (Swab), MI (Miscellaneous for any                                           |  |
|                               | specimen, which is not found in the drop menu). TIS (Tissue) UA                                    |  |
|                               | (Urine), UC (Urine Cup).                                                                           |  |
| Condition                     | Condition is used to define the source of the culture, such as SP                                  |  |
| 0011111011                    | (Sputum) when MI is used for specimen. Please refer to attachment                                  |  |
|                               | at the end of this procedure. For most orders, you will leave                                      |  |
|                               | condition blank.                                                                                   |  |
| Master Label                  | The first time you log in to accession the specimens, you will have a                              |  |
|                               | Master Label with a number zero out the number. You will have to                                   |  |
|                               | do this only for the first accession number.                                                       |  |
| "P" label                     | If you have a P label you need to review your specimen from the                                    |  |
| i iuoti                       | previous Specimen screen to make sure you have entered the correct                                 |  |
|                               | specimen                                                                                           |  |
| "A" label                     | If you have an A label, you need to review your specimen from the                                  |  |
|                               | previous Specimen screen to make sure you have entered the correct                                 |  |
|                               | specimen                                                                                           |  |
| Evtra Labal                   | Zero out the extra labels                                                                          |  |
| Extra Laber<br>Enclose in Bag | Zero out this label (Do NOT use this for ANA bags)                                                 |  |
| Blood Culture                 | 1 Enter BL as the specimen but you will only be sending plates                                     |  |
| Dioou Culture                 | 2. Tandem will split Culture into 2 Tandem Accession Numbers for                                   |  |
|                               | 2. Tandem will spin Culture into 2 Tandem Accession Numbers for<br>the Acro and Angerebia cultures |  |
|                               | 3 If you have more than 5 plates for any single accession, there is                                |  |
|                               | an error. Stop and correct the problem                                                             |  |
| One specimen                  | You must have a specimen for every order. If ONS to split call                                     |  |
| multinle                      | nurse or physician cancel test                                                                     |  |
| orders                        | nuise of physician cancel lest.                                                                    |  |
| Biohazard Bag                 | One patient specimen or plates from one specimen/accession per                                     |  |
| Dioliazara Dag                | Riohazard Bag Do NOT put plates from multiple patients or                                          |  |
|                               | multiple accessions in a single Biohazard Bag. If extra labels were                                |  |
|                               | printed, place in the outside pouch.                                                               |  |
| Plates                        | Check to be sure all plates are taped closed. If lids are not taped to                             |  |
|                               | plates, add tape before proceeding.                                                                |  |
| Batch Size                    | Maximum batch size is limited to 15 accessions                                                     |  |
| ROB                           | ROB is the Reference Batch List created by the Lab's LIS                                           |  |
| Roz                           | (Sunquest) You can place the Batch Start and Batch End on this                                     |  |
|                               | document                                                                                           |  |
| Courier List                  | List to be included in every yellow has being sent to Chantilly                                    |  |
|                               | Generate as many copies as you need by changing the # of copies                                    |  |
|                               | when printing the courier list                                                                     |  |
|                               | Site keeps the courier list for 1 month                                                            |  |
| Green screen                  | If you do not enter a specimen or plates at the Specimen Screen, you                               |  |
| Green sereen                  | will get a Green Screen. The only way to exit is to CTL /ALT/DEL to                                |  |
|                               | log off EFS                                                                                        |  |
| Problems                      | If are having problems trying to accession in a specimen. See notes                                |  |
| 1 1 00101115                  | section in "Scanning in Missis accession number"                                                   |  |
|                               | If FES is not working contact the Chantilly IT Haln Dask                                           |  |
| 1                             | THE LES IS NOT WORKING, CONTACT THE CHAITING IT HEID DESK.                                         |  |
|                               | If you are experiencing problems with your Tech ID or Deserverd                                    |  |

| then call:                                                    |
|---------------------------------------------------------------|
| Mon – Fri 0800 : 703 802 6900 Ext 7146                        |
| After hours: 1 877 537 8378 option 5                          |
| Make sure you let them know that you are having problems with |
| FES.                                                          |

### 5. **PROCEDURE**

#### **Process Description**

• The Front End System (FES) with Off Site Accessioning (OSA) extensions allows electronic orders to be processed and associated specimens labeled before the specimens are delivered to Chantilly. The LIS (Sunquest) function ROB must be performed prior to FES as this electronically transmits orders to the Quest Chantilly FES system.

#### The basic steps involved in the use of FES-OSA with a hospital system are:

- Test ordered in HIS and transmitted to hospital's LIS or ordered in LIS.
- Specimen(s) collected
- Specimen(s) arrive at hospital's lab, logged into hospital's LIS, and labeled.
- Hospital's pending orders for Chantilly are added to a batch for transmission to the Chantilly Lab.
- Electronic orders are processed by FES with the user logged in using a facility code other than 0. Facility Codes WAH Microbiology is 23494, SGAH Microbiology is 23495.
- FES labels are applied to specimens and associated plates/broth.
- Prior to arrival of the courier, FES-OSA is used to create batches of specimens based on groupings of specimens. It is expected that there will be a batch for Micro (Yellow Bag) incubator, ambient specimens, and refrigerated specimens.
- The Chantilly courier signs courier log sheet and indicates the number and types of bags picked up. Processor verifies by also signing log.
- If the Hospital cannot access FES due a down at time, the specimens will remain stored in the hospital's incubator. If downtime is to exceed 8 hrs, than notify Lead Tech/Supervisor on site, Administrator On Call, LIS On Call and Chantilly Micro who will determine if specimens are to be sent without accessioning in FES.

| STEP 1:        | Check ROB list. Verify number of specimens in the FES box is the |  |
|----------------|------------------------------------------------------------------|--|
|                | same as number of specimens/plates on ROB list.                  |  |
| <b>STEP 2:</b> | Click on Desktop icon "FES".                                     |  |
| FES Order      | Enter in the following info.                                     |  |
| Entry          | Tech Name: This is your Tandem tech code.                        |  |
| Processing     | Password: Enter in password associated with your tech code       |  |
|                | Facility ID: Enter one of the following-                         |  |
|                | Shady Grove Adventist facility ID is 42.                         |  |
|                | Washington Adventist facility ID is 43.                          |  |

| Tech Name: | 425               |
|------------|-------------------|
| Password:  | ******            |
| Facility:  | 43                |
| 🗖 Overri   | de oldest session |
| Login      | E <u>x</u> it FES |
|            |                   |

|            | Click on Login or press the ENTER key to enter the application. |  |  |
|------------|-----------------------------------------------------------------|--|--|
|            |                                                                 |  |  |
| FES Select | Click on OK. Do not change the defaults of BEIJING and FES_PRD. |  |  |
| Server     |                                                                 |  |  |

| 🐂 FES Select Server                                                                                                    | ×                               |
|----------------------------------------------------------------------------------------------------|---------------------------------|
| Application<br>The application server selection is used to<br>determine the mode of execution. For FES, the<br>production server is 'Beijing/Kyoto'. The other<br>servers listed are for User Testing, Application<br>Development, and Application Design.                                      | BENING<br>KYOTO<br>CHYWD3EMVW   |
| Data Base<br>For applications that have direct access to the<br>database, the DB Name selection is used to<br>determine what information is accessed. Generally<br>the last three characters of the name determine<br>NON-PRODUCTION usage (UAT:User App Test,<br>DEV:Development, TEST:Scratch | FES_PRD<br>FES_PRD2<br>,FES_UAT |
|                                                                                                    | <u>0</u> K                      |

|           | Client Info<br>Screen | Enter on<br>SGAH:<br>WAH: | Enter one of the following client numbers:<br><b>SGAH</b> : 23495/0 SGAH microbiology account number<br><b>WAH</b> : 23494/0 WAH microbiology account number |                               |   |                             |  |  |
|-----------|-----------------------|---------------------------|----------------------------------------------------------------------------------------------------|-------------------------------|---|-----------------------------|--|--|
|           | Clight Inform         | ation                     |                                                                                                    | Form Information              |   | Batch Information           |  |  |
| lient ID: | 25224/0               | alidate                   | O <u>E</u> Phase :                                                                                                    | Phase I                       | • | Batch ID: PDH1502 Batch Out |  |  |
| ient Nam  | e:                    |                           |                                                                                                    | General Request Form - 167026 | • | Items In Current Batch: 0   |  |  |

|               | After entering "23494/0 or 23495/0" for the client number, pressing |
|---------------|---------------------------------------------------------------------|
|               | the ENTER key will validate the client number and move the cursor   |
|               | to the OE Phase field. The "/0" will NOT be displayed after         |
|               | validation.                                                         |
|               | Press ENTER key again, the Patient Demographic screen will be       |
|               | displayed. The barcode printer will print two "Batch Start" labels. |
|               | The batch number consists of your tech code and the current time.   |
|               | Place one on the Sunquest ROB batch list and one on the FES         |
|               | courier list.                                                       |
| Scan in Misys | Use the bar code scanner to scan in the LIS-generated label on the  |
| accession     | specimen.                                                           |
| number        | The LIS accession will populate the Req (requisition) Label field.  |
|               | The order demographic information display on the remainder of the   |
|               | form.                                                               |

| LIS Acc#                                                                                                    |                      |     |
|----------------------------------------------------------------------------------------------------|----------------------|-----|
|                                                                                                    |                      |     |
| III TTC - Durch Text Contract                                                                                                    |                      |     |
| File DB Inguiry Reset Bar Code Select                                                                                                    |                      |     |
| Constitution of the second second sec | Logout               |     |
| Quent Information         Patient Demographics         Specimens Beceived         Tests Qidered         Tests Additional Info                                                                                                    | Labels Io Be Printed |     |
| BatchID:DLP1246 Items in Batch: 0                                                                                                    |                      |     |
| Client ID: 23495 Req Label: H4878 Accession # 54 Patient ID: 7152144 <sup>mo</sup>                                                                                                    | nfo                  |     |
| SHADY GROVE MICROBIOLOGY OE Phase II                                                                                                    |                      |     |
|                                                                                                    |                      |     |
| Contrast Nerve Contrast Contrast Contra |                      | _   |
| Testern value (cast, inst, installe initial)                                                                                                    | Detient              |     |
| Patient Address City Specimen Type/Source                                                                                                    | 1 attent             |     |
|                                                                                                    | demographics.        |     |
| State Zip Code County                                                                                                    |                      |     |
| Patient Home Rome, Patient Work Rome, Dave Collection Pate (Time (opp)/d//www.kb/mm/cc)                                                                                                    | collection           |     |
|                                                                                                    | data/tima            |     |
| Patient Social Security # Patient ID Requesting Physician (Full Name) Room / Bed #                                                                                                    |                      |     |
| 111111111 7152144^^2 Unknown Physician 20NC/2B0101^                                                                                                    | - natient location   | n l |
| Report Information (Will print on report) Special Instructions for QUEST                                                                                                    |                      |     |
|                                                                                                    | and ordering         |     |
| Additional Diagnosis Information (Please enter ICD-9 code next to test below) Bill Code                                                                                                    | <b>n</b> hysisian    |     |
| STAT Contact Name                                                                                                    |                      |     |
|                                                                                                    | display here         |     |
| Dr. Name: Unknown Physician                                                                                                    | anspiay nere:        |     |
| History #: /7152144 <sup>2002</sup>                                                                                                    |                      |     |
| Hoom/Hear 2010/C 20101                                                                                                    |                      |     |
| SSN : [11111111                                                                                                    |                      |     |
|                                                                                                    |                      |     |
| Previous Next                                                                                                    |                      |     |
| Electronic Data Transfer                                                                                                    |                      |     |
| 資和start ] ① @ ⑥                                                                                                    | 12:46 PM             |     |
| Document 1 - Microsoft W HIIFES - Front End System                                                                                                    | 🔁 🖓 🤣 🥔 🖾            |     |

| Note:                                                                |
|----------------------------------------------------------------------|
| If you see the following message display on the bottom left hand     |
| corner of the screen "No Order On File",                             |
| 1. Check to confirm that the ROB batch has been queued.              |
| 2. If not, queue the ROB batch                                       |
| 3. Try queuing the batch again                                       |
| 4. If still a problem contact LIS support.                           |
| If a message containing the phrase "Object or With Block Not Set" is |
| displayed, contact Chantilly Operations at 703-802-7600 ext. 7129.   |
| Double-check the Patient Name and the Patient ID to ensure they      |
| match the information on the specimen in hand. If they match then    |
| press ENTER.                                                         |
| You will need the Sunquest ROB Batch List to determine the source.   |
| Refer to appendix for Specimen (drop down menu) and Condition        |
| (drop down menu or free text)                                        |

System will pause until you enter a Specimen from the drop down menu.

| FES - Front End Sy   | /stem                 |                            |                      |                   |                        |                 |                       |                  |                             |     | _ 8 ×                      |
|----------------------|-----------------------|----------------------------|----------------------|-------------------|------------------------|-----------------|-----------------------|------------------|-----------------------------|-----|----------------------------|
| File DB Inquiry Rese | et Bar Code           | Select                     |                      |                   |                        |                 |                       |                  |                             |     |                            |
| Quest<br>Diagnostics | FES                   | OE                         | 7.12.10              | UAT               | Accession<br>Req Label | : 54<br>: H4878 | Pat Name<br>Logged In | e : TES<br>User: | TMMM, ADMIT<br>POULIN,DORIS | L   | Logout                     |
| Client Informatio    | on                    | Patient I                  | Demographics         | <u>S</u> pecimens | Received               | T               | ests <u>O</u> rdered  |                  | Test Additional Info        | Lat | oels <u>T</u> o Be Printed |
| Be                   | atchID:DI<br>23495:S⊢ | . <b>P1246</b><br>IADY GR( | DVE MICROBIOLC       | IGY               |                        |                 | ltı                   | ems in t         | the Batch: 0                |     |                            |
|                      | TY Spec               | cimen                      |                      |                   |                        | Cond            | ition                 |                  | Add                         |     |                            |
| l l                  | QTY Spec              | imen                       |                      | Condition         |                        |                 |                       | _                |                             |     |                            |
|                      |                       |                            |                      |                   |                        |                 |                       |                  |                             |     |                            |
|                      |                       |                            |                      |                   |                        |                 |                       |                  |                             |     |                            |
|                      |                       |                            |                      |                   |                        |                 |                       |                  |                             |     |                            |
|                      |                       |                            |                      |                   |                        |                 |                       |                  |                             |     |                            |
|                      |                       |                            |                      |                   |                        |                 |                       |                  |                             |     |                            |
|                      |                       |                            |                      |                   |                        |                 |                       |                  |                             |     |                            |
|                      |                       |                            |                      | [                 | <u>P</u> revious       | Next            |                       |                  |                             | _   |                            |
| Start                | o<br>ment1 - Micro    | osoft W                    | HIFES - Front End Sy | /stem             | 5 - Front End Sy       | stem            |                       |                  |                             |     | 12:47 PM                   |

Enter from the drop down menu or type in a couple of letters for the specimen, such as SW for Swab, press Enter. You must have specimen in the Specimen Field; otherwise you will get a GREEN Screen.

| FES - Front End          | System<br>eset Bar Code  | a Select                                                     |                             |                                               |                                          | X                                 |
|--------------------------|--------------------------|--------------------------------------------------------------|-----------------------------|-----------------------------------------------|------------------------------------------|-----------------------------------|
| Quest<br>Diagnostics     | FES                      | OE 7.12.10                                                   | OUAT Accession<br>Req Label | : 54 Pat Name<br>I : H4878 Logged In <u>L</u> | : TESTMMM, ADMIT<br>Jser: POULIN,DORIS L | Logout                            |
| Client Inform            | ation                    | Patient Demographics                                         | Specimens Received          | Tests Ordered                                 | Test Additional Info                     | Labels <u>T</u> o Be Printed      |
| ļ                        | BatchID: DI<br>23495: SH | LP1246<br>HADY GROVE MICROBIOL                               | .0GY                        | Iter                                          | ms in the Batch: 0                       |                                   |
|                          | QTY Spec                 | cimen                                                        |                             | Condition                                     |                                          |                                   |
|                          |                          | Saliva<br>Saliva<br>Serum<br>Side<br>Stool<br>Stool<br>Tesue |                             |                                               | Add                                      |                                   |
| i∰start ] ₫ ∉<br>j jj⊉Do | Contraction              | osoft W   IIIIFES - Front End                                | Previous<br>System          | ystem                                         |                                          | 12:50 PM<br>℃€ 2 <sup>3</sup> V # |

The following screen will display the Quest Tandem Order Code, Test Description and source of the culture. Press Enter.

| FES - Front End System                                                  |                                        |                            |                                    |                              |                              |
|-------------------------------------------------------------------------|----------------------------------------|----------------------------|------------------------------------|------------------------------|------------------------------|
| File DB Inquiry Reset Bar Cod                                           | le Select                              |                            |                                    |                              |                              |
| Diagnostics FES                                                         | OE 7.12.10                             | UAT Accession<br>Beg Label | :54 Pat Name<br>:H4878 Logged In L | : TESTMMM, ADMIT             | Logout                       |
| Client Information                                                      | Patient Demographics                   | Specimens Received         | Tests <u>O</u> rdered              | Test <u>A</u> dditional Info | Labels <u>T</u> o Be Printed |
| BatchID: DLI<br>23495:SHA                                               | P <b>1246</b><br>DY GROVE MICROBIOLOGY | ,                          | ltems                              | ; in the Batch: 0            |                              |
| Entry Mode<br>Test Code<br>Stat/Call<br>Delayed<br>AML Note<br>RPT Note | Stat Call                              | _                          |                                    |                              |                              |
| Test Code Test<br>76950 Eyet                                            | Description<br>Culture                 | S C P Dyd Comments         |                                    | Sic/Vol Parts<br>SRC-EYE     | 2                            |
| Special Instr                                                           | uctions for this test                  | Previous                   | Next                               |                              | <u>_</u>                     |
| Start                                                                   | rosoft W                               | stem                       | ystem                              |                              | 12:54 PM<br>ひ�⊱゚ ♥ 🔮         |

Screen will show the number of labels that will print when you Press Enter.

| FES - Front End System             |                         |            |                     |                                |                    |                                          |                                         |                              |
|------------------------------------|-------------------------|------------|---------------------|--------------------------------|--------------------|------------------------------------------|-----------------------------------------|------------------------------|
| File DB Inquiry Reset Bar          | Code Select             |            |                     |                                |                    |                                          |                                         |                              |
| <sup>Quest</sup><br>Diagnostics FE | S OE 7.12. <sup>4</sup> | 10 L       | JAT 🕯               | Accession : 5<br>Req Label : H | 4 F<br>4878 Lo     | <b>at Name</b> : T<br>gged In <u>U</u> s | <b>ESTMMM, ADMIT</b><br>er: POULIN,DORI | SL                           |
| Client Information                 | Patient Demographic     | s          | <u>S</u> pecimens R | eceived                        | Tests <u>O</u> rde | red                                      | Test <u>A</u> dditional Info            | Labels <u>T</u> o Be Printed |
|                                    |                         |            |                     |                                |                    |                                          |                                         |                              |
| BatchID                            | : DLP1246               |            |                     |                                |                    | ltem                                     | s in the Batch: 0                       |                              |
| 23495                              | : SHADY GROVE MICROE    | BIOLOGY    | ,                   |                                |                    |                                          |                                         |                              |
|                                    |                         |            |                     |                                |                    |                                          |                                         |                              |
|                                    |                         |            |                     |                                |                    |                                          |                                         |                              |
|                                    |                         | Count      | Container           | Aliquot                        | Sort               | Department                               | I                                       |                              |
|                                    |                         | 3          | MasterLabel         | 54                             | -ML-               | -ML-                                     |                                         |                              |
|                                    |                         | 1          | ALL                 | RESP BROTH                     | J6                 | BACT                                     |                                         |                              |
|                                    |                         |            | ALL                 | RESP PLATE                     | J6                 | BACT                                     |                                         |                              |
|                                    |                         | 1          | ALL                 | RESP PLATE                     | J6                 | BACT                                     |                                         |                              |
|                                    |                         | 1          | ALL                 | RESP PLATE                     | J6                 | BACT                                     |                                         |                              |
|                                    |                         |            |                     |                                |                    |                                          |                                         |                              |
|                                    |                         |            |                     |                                |                    |                                          |                                         |                              |
|                                    |                         |            |                     |                                |                    |                                          |                                         |                              |
|                                    |                         |            |                     |                                |                    |                                          |                                         |                              |
|                                    |                         |            |                     |                                |                    |                                          |                                         |                              |
|                                    |                         |            |                     |                                |                    |                                          |                                         |                              |
|                                    |                         |            |                     |                                |                    |                                          |                                         |                              |
|                                    |                         |            |                     |                                |                    |                                          |                                         |                              |
|                                    |                         |            |                     |                                |                    |                                          |                                         |                              |
|                                    |                         |            |                     |                                |                    |                                          |                                         |                              |
|                                    |                         |            |                     |                                |                    |                                          |                                         |                              |
|                                    |                         |            | <u>E</u> xtra Maste | er Labels : 🚺                  | _                  |                                          |                                         |                              |
|                                    |                         |            |                     |                                |                    |                                          |                                         |                              |
| Previous <u>Fi</u> le              |                         |            |                     |                                |                    |                                          |                                         |                              |
|                                    |                         |            |                     |                                |                    |                                          |                                         |                              |
| 🏦 Start 🛛 🚮 🙈 🔟                    |                         |            |                     |                                |                    |                                          |                                         | 12:55 PM                     |
|                                    | Microsoft W             | End System | FES -               | Front End Syste                | m                  |                                          |                                         | <br>() € € €                 |

## Master Label, change to 0

If you see A or P, go back to previous screen. You entered the incorrect source or condition for the order.

| File Accession   | Pressing ENTER, label screen will display. You can REPRINT or |
|------------------|---------------------------------------------------------------|
| and Print Labels | press ENTER for DONE.                                         |

|                                       |                       |                     | Q                                    | uest Ta            | indem A             | .cc#                                   |                              |
|---------------------------------------|-----------------------|---------------------|--------------------------------------|--------------------|---------------------|----------------------------------------|------------------------------|
|                                       |                       |                     | Ĺ                                    |                    |                     |                                        |                              |
|                                       |                       |                     |                                      |                    |                     |                                        |                              |
| File DB Inquiry Reset Bar C           | ode Select            |                     |                                      |                    |                     |                                        |                              |
| Ouest                                 |                       |                     |                                      |                    |                     |                                        |                              |
| Diagnostics FES                       | S OE 7.12.10          | Ο ΠΑΤ Ι             | Accession : 4205<br>Reg Label : 9900 | 9476 P<br>9712 Lo  | gged in <u>U</u> se | es i mmm, admiti<br>er: POULIN,DORIS L | Logout                       |
| Client Information                    | Patient Demographics  | Specimens P         | eceived                              | Tests <u>O</u> rde | red                 | Test <u>A</u> dditional Info           | Labels <u>T</u> o Be Printed |
|                                       |                       |                     |                                      |                    |                     |                                        |                              |
|                                       |                       |                     |                                      |                    |                     |                                        |                              |
| BatchiD:<br>23495                     | SHADY GROVE MICBOBIOI |                     |                                      |                    | items               | in the Batch: U                        |                              |
| 20100.                                |                       |                     |                                      |                    |                     |                                        |                              |
|                                       |                       | <u>×</u>            |                                      |                    |                     |                                        |                              |
|                                       | Accession #: 4205947  | 6                   |                                      |                    |                     |                                        |                              |
| f f f f f f f f f f f f f f f f f f f | Accession #: 4200347  | 0                   |                                      |                    |                     |                                        |                              |
|                                       |                       | ount Container      | Aliquot                              | Sort               | Department          |                                        |                              |
|                                       |                       | 0 MasterLabel       | 54                                   | -ML-               | -ML-                |                                        |                              |
|                                       |                       | 1 ALL               | RESP BROTH                           | J6                 | BACT                |                                        |                              |
|                                       |                       | 1 ALL               | RESP PLATE                           | J6                 | BACT                |                                        |                              |
|                                       |                       | 1 ALL               | RESP PLATE                           | J6                 | BACT                |                                        |                              |
|                                       |                       | 1 ALL               | RESP PLATE                           | J6                 | BACT                |                                        |                              |
|                                       |                       | L ["Prob"           | PIOD" PLAT                           | -Prop.             |                     |                                        |                              |
|                                       |                       |                     |                                      |                    |                     |                                        |                              |
|                                       |                       |                     |                                      |                    |                     |                                        |                              |
|                                       |                       |                     |                                      |                    |                     |                                        |                              |
|                                       |                       |                     |                                      |                    |                     |                                        |                              |
|                                       |                       |                     |                                      |                    |                     |                                        |                              |
|                                       |                       |                     |                                      |                    |                     |                                        |                              |
|                                       |                       |                     |                                      |                    |                     |                                        |                              |
|                                       |                       |                     |                                      |                    |                     |                                        |                              |
|                                       |                       |                     |                                      |                    |                     |                                        |                              |
|                                       |                       |                     |                                      |                    |                     |                                        |                              |
|                                       |                       | <u>E</u> xtra Maste | r Labels : 0                         |                    |                     |                                        |                              |
|                                       |                       | _                   |                                      |                    |                     |                                        |                              |
|                                       |                       |                     | Re <u>p</u> rint <u>D</u>            | one                |                     |                                        |                              |
|                                       |                       |                     |                                      |                    |                     |                                        |                              |
| 🚮 Start 🔢 🍘 🙆                         |                       |                     |                                      |                    |                     |                                        | 4:05 PM                      |
| FES - Front En                        | d System              | d System 🔄 Docur    | ment1 - Microsoft W                  |                    |                     |                                        | 🔨 🌾 🄑 🕲 🚇 🏈                  |

The Accession Screen will display for the next LIS Accession to be scanned in.

| ES - Front End Sys | stem                                           |                                 |                                                    | _ 8                         |
|--------------------|------------------------------------------------|---------------------------------|----------------------------------------------------|-----------------------------|
| Quest              |                                                | LIAT                            |                                                    | 1                           |
| Diagnostics        | -ES OE 7.12.10                                 | UAT                             | Logged in <u>U</u> ser: POULIN,DORIS L             |                             |
| Client Information | n Patient Demographics                         | Specimens Received              | Tests <u>O</u> rdered Test <u>A</u> dditional Info | Labels <u>T</u> o Be Printe |
| B                  | atchID:DLP1246                                 |                                 | Items in Batch: 1                                  |                             |
| CI                 | lient ID: 23495 🔤 Req Label: 📗                 | Accession #:                    | Patient ID:                                        | y Info                      |
| S⊢                 | HADY GROVE MICROBIOLOGY                        |                                 | O <u>E</u> Phase: Phase I                          | -                           |
|                    |                                                |                                 |                                                    |                             |
|                    | General Request Fo                             | rm - 167026                     | Label: Accession#:                                 |                             |
|                    | atient Name (Last, First, Middle Initial)      |                                 | Gender Birthdate / Age                             |                             |
| P                  | atient Address                                 | City                            | Specimen Type/Source                               |                             |
|                    |                                                |                                 |                                                    |                             |
| S                  | itate Zip Code                                 | County                          |                                                    |                             |
|                    | ▼                                              |                                 |                                                    |                             |
| P                  | atient Home Phone Patient Wor                  | k Phone Race                    | Collection Date/Time (mm/dd/yyyy_hh:mm:ss)         |                             |
| 1                  | J                                              | <u> </u>                        |                                                    |                             |
| P:                 | atient Social Security # Patient ID            | Requesting F                    | hysician (Full Name) Room / Bed #                  |                             |
|                    | eport Information (A/ill print on report)      |                                 | ecial Instructions for OUEST                       |                             |
|                    | coold internation (vviii print on report)      |                                 |                                                    |                             |
| A                  | dditional Diagnosis Information (Please        | enter ICD-9 code next to test t | pelow) Bill Code                                   |                             |
|                    |                                                |                                 |                                                    | <b>_</b>                    |
| S                  | TAT Contact Name:                              | S                               | TAT Phone Number:                                  |                             |
|                    | Dr. Name:                                      |                                 |                                                    |                             |
|                    | History #:                                     |                                 |                                                    |                             |
|                    | Room/Bed:                                      |                                 |                                                    |                             |
|                    |                                                |                                 |                                                    |                             |
|                    |                                                |                                 |                                                    |                             |
|                    |                                                | Previous                        | Nevt                                               |                             |
|                    |                                                | Lievious                        | 12.074                                             |                             |
| - 111              |                                                |                                 |                                                    |                             |
| art 📔 🙆 🖉          |                                                | ([                              |                                                    | 1:00 PM                     |
| Docum              | hent1 - Microsoft W   IIII FES - Front End Sys | tem                             | tem                                                |                             |

|                | Before proceeding to scan the next LIS Accession number, label            |
|----------------|---------------------------------------------------------------------------|
|                | your specificit and plates and retain them to the biohazard bag.          |
|                | Work with only one specimen at a time. Do NOT take all the                |
|                | specimens and plates from their individual bags at the same time and      |
|                | line them across the table.                                               |
|                | 1. Verify the patient name on both the Ouest Tandem Labels and the        |
|                | LIS labels.                                                               |
|                | 2. Place the first label on the specimen. The specimen label has the      |
|                | specimen source on it, i.e., SRC=EYE AND RESP BROTH.                      |
|                | Label is placed with tube top facing your right.                          |
|                | 3. Next place PLATE labels on the plates/broth.                           |
|                | 4. Place that patient's specimen/plates in a Biohazard bag. If you        |
|                | accidentally printed extra labels, place in the outside of the pouch      |
|                | of Biohazard bag.                                                         |
|                | 5. Continue to scan the next LIS Accession #.                             |
|                | 6. Place the "BATCH END" label on the Sunquest ROB packing list           |
|                | which will give you a total number of specimens processed and             |
|                | the FES Courier List.                                                     |
|                | 7. Verify the number of specimens processed is the same as the            |
|                | number of specimens on the ROB list.                                      |
|                | Note: The number of <b>specimens</b> processed on the ROB list may        |
|                | be different than the number of <b>accessions</b> on the ROB list since a |
|                | blood culture with both XIDS and XIDSN will have the same LIS             |
|                | accession but 2 different Tandem accessions.                              |
|                | 8. Each ROB batch should correspond to an FES batch. Do not               |
|                | combine several ROB batches to make one large FES batch. The              |
|                | maximum number of specimens on a batch is 15.                             |
|                |                                                                           |
|                | At this point, the Previous / File buttons at the bottom of the screen    |
|                | will change to Reprint / Done.                                            |
|                | Note: In the event the printer jammed or not enough labels were           |
|                | produced, the labels can be printed again by selecting the Reprint        |
|                | option.                                                                   |
|                | Press the ENTER key or click on the Done button to return to the          |
|                | Patient Demographics screen.                                              |
| STEP II:       | Next step is to add the FES accessions to a Batch list.                   |
| Creating Batch | From the File option select the – OSA Batch option. See below.            |
| list           | OR use the FES Offsite icon                                               |

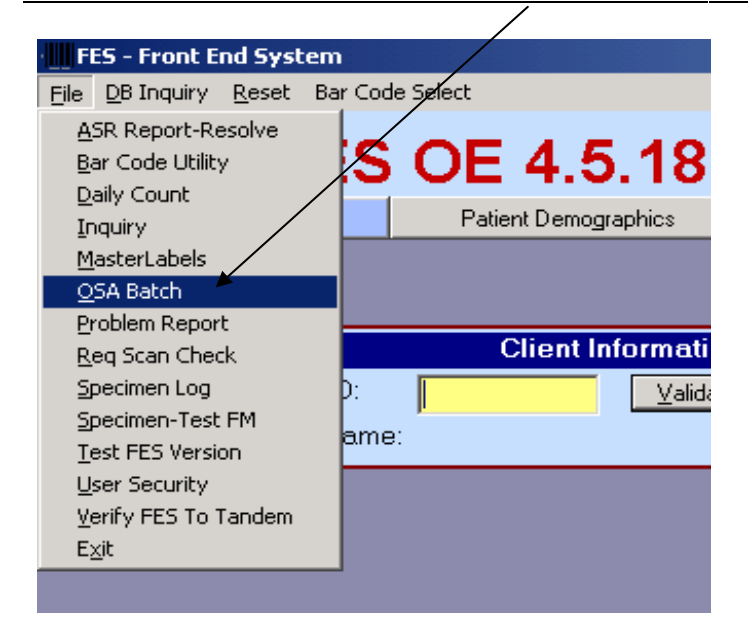

| The following login screen displays. |
|--------------------------------------|
| Enter the facility ID.               |
| WAH: 43                              |
| SGAH: 42                             |
| Then click on LogOn                  |
|                                      |

| 🖷 Front End Syste      | em User Validation 🛛 🗶 |
|------------------------|------------------------|
| Eile                   |                        |
| User Information —     |                        |
| <u>U</u> ser ID :      | 425                    |
| Password :             | ########               |
| Facility <u>I</u> D :  | 41                     |
| Logon <u>S</u> erver : | FES_PRD                |
| Log On                 | Cancel                 |
|                        | 1.                     |

Once successfully logged into the system, the initial OSA screen will display.

| 🖹 RM - FES - Off-Site Accession Batch [4.7.21] PDH on CHYWL78X350X |                             |                      |                          |                        |  |  |
|--------------------------------------------------------------------|-----------------------------|----------------------|--------------------------|------------------------|--|--|
| Eile                                                               |                             |                      |                          |                        |  |  |
| Pend                                                               | ling                        | <u>C</u> reate Batch | Courier Pick- <u>u</u> p | p <u>M</u> icro Accept |  |  |
| Pending Batch                                                      |                             |                      |                          |                        |  |  |
| Accession                                                          | Patient Nar                 | ne                   | Transaction #            | Created                |  |  |
| 41000000                                                           | POWELL, .                   | JAMES A              | 45231                    | 07/21 08:47 am         |  |  |
| 41000001                                                           | 41000001 WASHINGTON, NATHAN |                      | 46356                    | 07/21 01:37 pm         |  |  |
| 41000002                                                           | THREATT,                    | JOSEPH E             | 46369                    | 07/21 01:42 pm         |  |  |
| 41000003                                                           | GONZALES                    | S, DILICIA M         | 46351                    | 07/21 01:48 pm         |  |  |
| 4100004                                                            | CARTER F                    | FILA O               | 46367                    | 07/21 01·49 nm         |  |  |

| Note: OSA will automatically set your CAPS LOCK and NUMBER                                                                                                    |
|----------------------------------------------------------------------------------------------------|
| LOCK status. Also, the OSA will automatically log the user off                                                                                                    |
| after a period of inactivity.                                                                                                    |
| Unlike FES/UI, OSA will warn the user starting approximately three                                                                                                    |
| (3) minutes before the program actually terminates.                                                                                                    |
| <b>Pending Tab (Informational):</b> This tab shows information about                                                                                                    |
| pending actions for OSA. There are three (3) actions that can be pending:                                                                                                    |
| <u>Pending Batch</u> : This is a list of accessions that have been entered in FES but have not yet been assigned to a [Courier] Pick-Up batch.                                                                                                    |
| You must always go back to the Pending Tab after you have                                                                                                    |
| created a batch. The Pending Tab should NOT have any orders                                                                                                    |
| pending once you have created a batch.                                                                                                    |
| If you have patients in the Pending Tab which are greater than                                                                                                    |
| one day:                                                                                                    |
| 1. Check in Sunquest, if canceled, notify a lead tech or                                                                                                    |
| supervisor.                                                                                                    |
| 2. IF NOT CANCELED IN SUNQUEST, YOU MUST                                                                                                    |
| TROUBLESHOOT THE PROBLEM.                                                                                                    |
|                                                                                                    |
| <u>Pending Pick-Up</u> : This is a list of batches created that have not yet<br>been picked-up by the courier. This will generally have only one<br>entry. If there are batches older than 24 hours, you need to contact<br>Quest Chantilly Micro to resolve pending                                                                              |
| <u>Pending Accept:</u> This is a list of batches that have been picked-up<br>by the courier but not yet accepted by the Chantilly Lab. This will<br>have multiple entries only if multiple batches are created for courier<br>pick-up. If there are batches older than 24 hours, you need to contact<br>Quest Chantilly Micro to resolve pending. |

|              | Select the "Create batch" Tab.                                            |  |  |
|--------------|---------------------------------------------------------------------------|--|--|
| Create Batch | (The Batch ID will default in. It is a combination of the current         |  |  |
| Tab          | user's three-character initials followed by the last digit of the day-of- |  |  |
|              | month and then the hour and minute component of the current time.         |  |  |
|              | For example, if the option was accessed at 12:34 on the 10th day of       |  |  |
|              | the month by Alice B. Cooper, the batch ID displayed would be             |  |  |
|              | "ABC01234.")                                                              |  |  |

| 🖹 RM - FES - Off-Site Accession Batch [4.7.21] PDH on CHYWL78X350X |                  |                          |                           |  |
|--------------------------------------------------------------------|------------------|--------------------------|---------------------------|--|
| <u>File</u>                                                        |                  |                          |                           |  |
| Pending <b>Crea</b>                                                | te Batch 📋       | Courier Pick- <u>u</u> p | Micro Accept              |  |
| Batch ID : PDH21606                                                | •                | <u>C</u> reate Batch     | <u>M</u> odify Batch      |  |
| EES Accession :                                                    |                  | <u>A</u> dd Accessio     | n                         |  |
| Accession Patient Name                                             | Transaction #    | Created                  | Batch On Batch By         |  |
|                                                                    |                  |                          |                           |  |
| ■<br>Double Click on a grid row to rem                             | nove that access | ion from the batch.      | ►<br><u>U</u> pdate Batch |  |
|                                                                    |                  |                          |                           |  |

| Click on the Create Batch button                                  |
|-------------------------------------------------------------------|
| * Batches should not contain more than 15 microbiology specimens  |
| each. If there are more than 15 specimens, smaller batches        |
| should be prepared more frequently.                               |
| 1. Add accessions to the batch by scanning in the FES barcode     |
| accession number (Not the LIS Accession number).                  |
| 2. Once scanned in, the "Add Accession" button becomes active and |
| defaults.                                                         |

| 3. Press ENTER. The accession number will now be placed on the           |
|--------------------------------------------------------------------------|
| batch list (grid row).                                                   |
| <b>**You should have a one-to-one match for every item being</b>         |
| sent to Chantilly.**                                                     |
| 4. Once you have completed adding Accessions to the Batch then           |
| click on the "Batch Update" button.                                      |
| You must go back to the PENDING Tab to see if there are any              |
| orders pending. If orders are present from your batch, modify the        |
| batch you created. The PENDING Tab must be empty until the next          |
| ROB is queued from the LIS (Sunquest).                                   |
| Note:                                                                    |
| If the accession is already on the packing list, a message box is        |
| displayed noting the position of the accession on the list.              |
| If the accession is not pending for the packing list (i.e. the accession |
| is not on the list of pending accession from the first tab), an error    |
| message is displayed.                                                    |
| An accession can be removed from a batch by double-clicking on the       |
| accession in the list of accessions on the batch.                        |
| No changes are made to the batch until the Update Batch button is        |
| selected. If changes are made to the batch and the user attempts to      |
| leave the screen before saving them, a message box is displayed          |
| allowing the user to save the batch before losing the changes made.      |
| 1                                                                        |

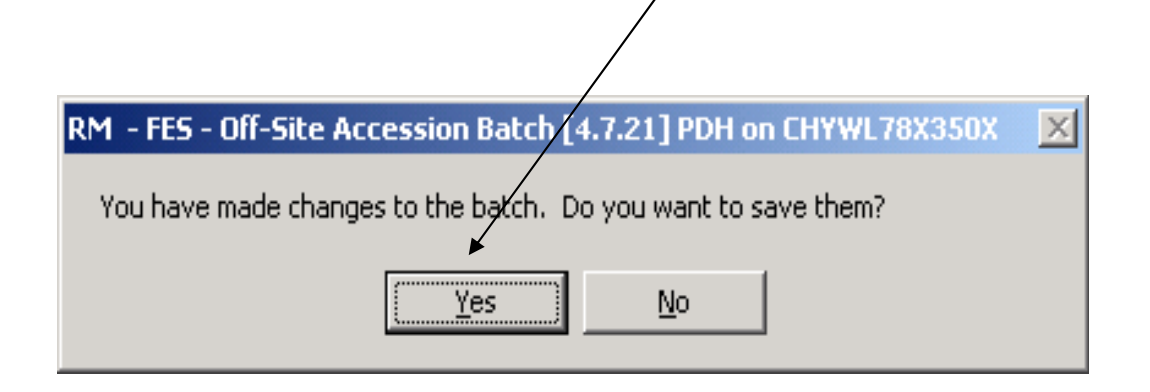

| Print Courier<br>Packing List | 1.<br>2.        | Once a batch is created go to the "Courier Pick Up" tab and<br>print sufficient number of copies of the batch report in order to<br>place one in each Micro bag by clicking on the PRINT button.<br>Verify that specimen/plates and orders match.<br>Log out of FES. When you log out the "BATCH END" label<br>will print. Place this label on the Sunquest packing list and<br>Courier List. |  |
|-------------------------------|-----------------|----------------------------------------------------------------------------------------------------|--|
|                               | <mark>3.</mark> | Highlight the number of specimens processed from the FES                                                                                                    |  |
|                               |                 | batch label                                                                                                    |  |
|                               | <mark>4.</mark> | Verify that the numbers match the number of specimens on the                                                                                                    |  |
|                               |                 | ROB batch. Note: The number of <b>specimens</b> on the ROB list                                                                                                    |  |
|                               |                 | ROB list since an XIDS and XIDSN may have the same                                                                                                    |  |
|                               |                 | accession number. If there are AFR and ANA blood cultures                                                                                                    |  |
|                               |                 | with the same accession number on the ROB list, verify they                                                                                                    |  |
|                               |                 | have separate FES numbers. You should never have more than 5                                                                                                    |  |
|                               |                 | plates with the same FES number.                                                                                                    |  |
|                               | 5.              | Place one copy of the FES/Courier packing list in each                                                                                                    |  |
|                               |                 | microbiology biohazard bag (bag with wide yellow stripe).                                                                                                    |  |
|                               | <mark>6.</mark> | Staple the following documents together to file and maintain on                                                                                                    |  |
|                               |                 | site for one month: ROB batch list on top, followed by the ROB                                                                                                    |  |
|                               | 7               | packing list, and then the FES packing list.                                                                                                    |  |
|                               | 7.              | when the courier arrives you will need to mark the batch as                                                                                                    |  |
|                               |                 | picked up. Proceed to Step III.                                                                                                    |  |

| 🖺 RM - FES - Off-Site Accession Batch [4.7.21] PDH on CHYWL78X350X       |      |  |  |  |  |
|--------------------------------------------------------------------------|------|--|--|--|--|
| <u>F</u> ile                                                             |      |  |  |  |  |
| Pending <u>C</u> reate Batch <b>Courier Pick-up</b> <u>M</u> icro Accept |      |  |  |  |  |
|                                                                          |      |  |  |  |  |
| Batch ID Created On Cre By Updated On Upd By Acc Cr PU By Pick-U         | p On |  |  |  |  |
| PDH21606 07/22 04:07 PM 425 07/22 04:07 PM 425 1                         |      |  |  |  |  |
|                                                                          |      |  |  |  |  |
|                                                                          |      |  |  |  |  |
|                                                                          |      |  |  |  |  |
|                                                                          |      |  |  |  |  |
|                                                                          |      |  |  |  |  |
|                                                                          |      |  |  |  |  |
|                                                                          |      |  |  |  |  |
|                                                                          |      |  |  |  |  |
|                                                                          |      |  |  |  |  |
|                                                                          |      |  |  |  |  |
|                                                                          |      |  |  |  |  |
| Print Courier's Name :                                                   |      |  |  |  |  |
|                                                                          |      |  |  |  |  |
|                                                                          |      |  |  |  |  |
|                                                                          |      |  |  |  |  |

#### Example of batch list:

```
Quest Diagnostics Nichols Institute-CHA
01/30/08 20:42:16 Accession Off-Site 1
                        Accession Off-Site List
Batch: Theorem
                                                                                            Page:
User: DPOULIN / 42
                                                                                      CHYWDGG9C111
                                                                                                .
Created on 1/30/2008 7:41:20 PM by JAS
Last modified on 1/30/2008 7:41:20 PM by JAS
15 entries on batch.
                                  14
Courier: TESTING
                                                           Pick-Up Time: 01/ 30/ 2008 19:4
                                                          Drop-Off Time: _/_/_
                                                                                             _ _____
  1 Accession: 42059514 FES, TEST
                                                                               OE Batch: JAS1911
 Client#:23495 Order#:X1010 LabelText:UR-RD SortCode:J6 RouteCode:BACT
2 Accession: 42059514 FES, TEST OE Batch: JJ
Client#:23495 Order#:X1010 LabelText:UR-RD SortCode:J6 RouteCode:BACT
                                                                               OE Batch: JAS1911
3 Accession: 42059514 FES, TEST OE Batch: JJ
Client#:23495 Order#:X1010 LabelText:UR-RD SortCode:J6 RouteCode:BACT
                                                                               OE Batch: JAS1911
4 Accession: 42059514 FES, TEST OE Batch: JJ
Client#:23495 Order#:X1010 LabelText:UR-RD SortCode:J6 RouteCode:BACT
                                                                              OE Batch: JAS1911
5 Accession: 42059514 FES, TEST OE Batch: J.
Client#:23495 Order#:X1010 LabelText:UR-RD SortCode:J6 RouteCode:BACT
                                                                               OE Batch: JAS1911
  6 Accession + 42059515 FPS TEST
                                                                              OF Batch . TASISII
```

| STEP III:       | When the courier arrives, access the OSA application and select the   |  |  |  |
|-----------------|-----------------------------------------------------------------------|--|--|--|
| Marking         | "Pick-Up" tab. Select the batch and enter in the couriers name in the |  |  |  |
| Courier         | "Courier Name's: "field (at least 5 characters) once you enter in the |  |  |  |
| Packing list as | Courier the "Pick-Up Sample" button displays.                         |  |  |  |
| picked up       | Click on the "Pick-up Sample button. This will cause the batch to be  |  |  |  |
|                 | marked as Picked-Up and the samples each marked In Transit.           |  |  |  |
|                 | Note: The last 14 couriers associated with a pick-up of specimens is  |  |  |  |
|                 | included in the drop-down box for the Courier Name:                   |  |  |  |
|                 | Rather than entering the name, a previous name from the list can be   |  |  |  |
|                 | selected.                                                             |  |  |  |
| Micro Accept    | When the courier arrives at the Chantilly laboratory, the OSA         |  |  |  |
|                 | specimens are delivered directly to the department (microbiology).    |  |  |  |
|                 | At this time, a user in the department must access the OSA options    |  |  |  |
|                 | and select the Micro Accept tab. **Note, this is a Chantilly function |  |  |  |
|                 | to perform.**                                                         |  |  |  |

#### 6. **RELATED DOCUMENTS**

ROB - Creating Batch for Microbiology Sendouts, Microbiology procedure FES Password, Specimen Processing procedure

#### 7. **REFERENCES**

None

## 8. **REVISION HISTORY**

| Version | Date    | <b>Reason for Revision</b>                                                                                                    | Revised<br>By | Approved<br>By   |
|---------|---------|----------------------------------------------------------------------------------------------------|---------------|------------------|
|         |         | Supersedes SOP S006.006                                                                                                    |               |                  |
| 001     | 8/14/12 | Section 4: Add Maximum batch size, revise courier<br>list retention time, add SOP to FES access code<br>Section 5: Clarification of placing FES Batch end<br>label on ROB Batch list and verifying specimens<br>processed, changes to Print courier packing list | R. Master     | S.<br>Khandagale |
|         |         | Section 6: Update document titles                                                                                                    | L. Barrett    |                  |
|         |         |                                                                                                    |               |                  |
|         |         |                                                                                                    |               |                  |
|         |         |                                                                                                    |               |                  |

## 9. ADDENDA AND APPENDICES

LIS Micro Orders and Quest Tandem Order Number.

| Culture                                           | Quest<br>Order<br>Code | LIS<br>Code    | Misys<br>Source(SDES) | Specimen    | Condition<br>(Free Text)         | Plates | Broth | SGAH/WAH<br>Default #<br>Plates |
|---------------------------------------------------|------------------------|----------------|-----------------------|-------------|----------------------------------|--------|-------|---------------------------------|
| AFB Culture and Smear                             | 5202                   | XAFBC1         | Fluid                 | FL          | Source of Fluid                  | 0      | 0     | 0                               |
| AFB Culture and Smear                             | 5202                   | XAFBC1         | Urine                 | UC          | Leave it blank                   | 0      | 0     | 0                               |
| AFB Culture and Smear                             | 5202                   | XAFBC1         | Tissue                | TIS         | Container                        | 0      | 0     | 0                               |
| AFB Culture and Smear                             | 5202                   | XAFBC1         | Sputum                | MI          | SP                               | 0      | 0     | 0                               |
| AFB Culture and Smear                             | 5202                   | XAFBC1         | Bronch Wash           | MI          | BRON                             | 0      | 0     | 0                               |
| AFB Culture and Smear                             | 5202                   | XAFBC1         | Aspirate Tube         | MI          | Aspirate Tube                    | 0      | 0     | 0                               |
| AFB Blood Cutlure                                 | 8518                   | XAFBL1         | Blood                 | BL          | Leave it blank                   | 0      | 0     | 1 bottle                        |
| AFB Smear                                         | 268                    | XAFSM1         | Fluid                 | FL or SW    | Source of Fluid                  | 0      | 0     | 0                               |
| AFB Smear                                         | 268                    | XAFSM1         | Urine                 | UC          | Leave it blank                   | 0      | 0     | 0                               |
| AFB Smear                                         | 268                    | XAFSM1         | Tissue                | TIS         | Leave it blank                   | 0      | 0     | 0                               |
| AFB Smear                                         | 268                    | XAFSM1         | Sputum                | MI          | Leave it blank                   | 0      | 0     | 0                               |
| AFB Smear                                         | 268                    | XAFSM1         | Bronch Wash           | MI          | BRON                             | 0      | 0     | 0                               |
| AFB Smear                                         | 268                    | XAFSM1         | Aspirate Tube         | MI          | Aspirate Tube                    | 0      | 0     | 0                               |
| AFB Blood Cutlure                                 | 8518                   | XAFBL1         | BL                    | BL          | Leave it blank                   | 0      | 0     | 1 bottle                        |
| Anaerobic Culture                                 | 15871                  | XANAC          | any source            | FL or SW    | Source of Fluid                  | 5      |       | 3                               |
| Blood Culture / Aer                               | 18100                  | XIDS           | BL                    | BL          | Leave it blank                   | 4      |       | 4                               |
| Blood Culture / Anaerobe                          | 18101                  | XIDSN          | BL                    | BL          | Leave it blank                   | 5      |       | 5                               |
| Fungus Blood Culture                              | 14701                  | XBLF1          | BL                    | BL          | Leave it blank                   | 0      | 0     | 1 bottle                        |
| CSF Culture (and Gm Stain)                        | 127350                 | XCSFC          | CSF                   | CS          | Leave it blank                   | 4      | 1     | 5                               |
| Cath Tip Culture                                  | 78352                  | XCTIP          | Cath                  | MI<br>SW or | Leave it blank                   | 1      |       | 1                               |
| Ear Culture                                       | 76951                  | XEAR           | Ear                   | EAR         | Leave it blank                   | 4      |       | 4                               |
| E Coli O157                                       | 4221                   | XECOL          | Stool                 | ST          | Leave it blank<br>Source of      | 1      |       | 1                               |
| Environmental Culture                             | 6320                   | XENVR          | any source            | WATER       | culture                          | 1      |       | 1                               |
| Eye Culture                                       | 76950                  | XEYE           | Eye                   | EYE         | Leave it blank<br>Hair, Skin, or | 4      |       | 4                               |
| Fungus Culture (hair,skin, nail)                  | 7998                   | XFHSN          | Hair, Skin, Nail      | MI          | Nail                             | 0      | 0     | 0                               |
| Fluid Culture                                     | 1273                   | XFLC           | any source            | FL          | Source of Fluid                  | 4      | 1     | 5                               |
| Fungus Smear                                      | 270                    | XFSMR1         | any source            | MI or SW    | Leave it blank                   | 0      | 0     | 0                               |
| Fungus Culture                                    | 105                    | XFUNC1         | any source            | MI or SW    | Leave it blank                   | 0      | 0     | 0                               |
| Group B Strep Cult Screen                         | 14537                  | XGBSC          | source                | SW          | Leave it blank                   | 0      | 1     | 1                               |
| GC Culture Screen                                 | 657                    | XGCS           | source                | SW          | Leave it blank                   | 2      |       | 1                               |
| Genital Culture                                   | 778                    | XGENC          | source                | SW          | Leave it blank                   | 4      |       | 4                               |
| Millipore Water                                   | 4120                   | XH20           | source                | WA          | Leave it blank                   | 1      |       | 1                               |
| MRSA Screen                                       | 752                    | XMRSA          | source                | any source  | Leave it blank                   | 1      |       | 1                               |
| MRSA PCR                                          | 17656                  | XMRSAP         | Nose                  | SW          | Leave it blank                   | 0      |       | 0                               |
| Respiratory Culture                               | 769                    | XRESP          | source                | MI          | SP                               | 4      |       | 4                               |
| Stool Culture                                     | 15292                  | XSTLC          | Stool                 | ST          | Swab/Container                   | 0      | 1     | 6                               |
| Group A Strep Cult Screen                         | 6470                   | XSTPAS         | Throat                | SW          | Leave it blank                   | 1      |       | 1                               |
| Surgical Culture                                  | 78353                  | XSURG          | any source            | TIS         | Leave it blank                   | 5      |       | 5                               |
| MTB Complex TMA Non Resp                          | 18006                  | XTBNR          | any source            | MI          | Leave it blank                   | 0      |       | 0                               |
| MTB Complex TMA Resp                              | 6931                   | XTBRP          | any source            | MI          | Leave it blank                   | 0      |       | 0                               |
| Throat Culture                                    | 5870                   | XTC            | Throat                | SW          | Leave it blank                   | 2      |       | 2                               |
| Tissue Culture (and GS)                           | 78350                  | XTISC          | any source            | TIS         | Leave it blank                   | 5      |       | 5                               |
| Urine Culture<br>Urine Culture (Sterile, bladder, | URINEX<br>URINEX       | XURNC<br>XURNC | Urine                 | UC          | Leave it blank                   | 2      |       | 2                               |
|                                                   |                        | N/ (D =        | Urine                 |             | Source of Urine                  | 4      |       | 4                               |
| VRE Culture                                       | 8557                   | XVKE           | any source            | SI          | Leave it blank                   | 1      |       | 1                               |
|                                                   | 78351                  | XVVDAC         | any source            | 500         |                                  | 4      |       | 4                               |
| would Culture (with Gm Stain)                     | 783                    | XWDCG          | any source            | SW          | Leave it blank                   | 4      |       | 4                               |